## 34988NI, 34788NI(H), 34288NI, AC1234-4 Database Activation

To Activate Database using included PAK code:

- Ensure that there is an active Wi-Fi Connection.
- Ensure that the machine is registered.
- Navigate to the System Information Page.
  - o From the Main status screen Press "Next"
  - o Select "Menu"
  - Page Down to "System Information"
- Press F3 "PAK" button.
  - Machine will check for valid registration. This can take several minutes.
- Press F2 to enter PAK code.
- Enter 20 digit PAK code and Press F3 to activate the code.
- Once activated, screen will return to list of activated codes.

To Utilize activated Database by selecting vehicle:

- Navigate to the 2<sup>nd</sup> page of the Main status screen by pressing "Next"
- Press F2 to access the Database
- Follow prompts to select vehicle by inputting Year/Make/Model

To Utilize activated Database by Reading VIN from Vehicle using VCI:

- Start desired service (Automatic, Recover, Charge or Vacuum)
- When prompted to Enter Service Data, Press F2.
- Follow prompts to read VIN from vehicle using VCI.
- VIN should prompt machine to select correct vehicle and information from Refrigerant Database.